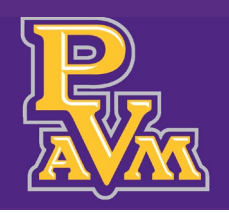

## SEARCH CLASSES AND REGISTRATION GUIDE

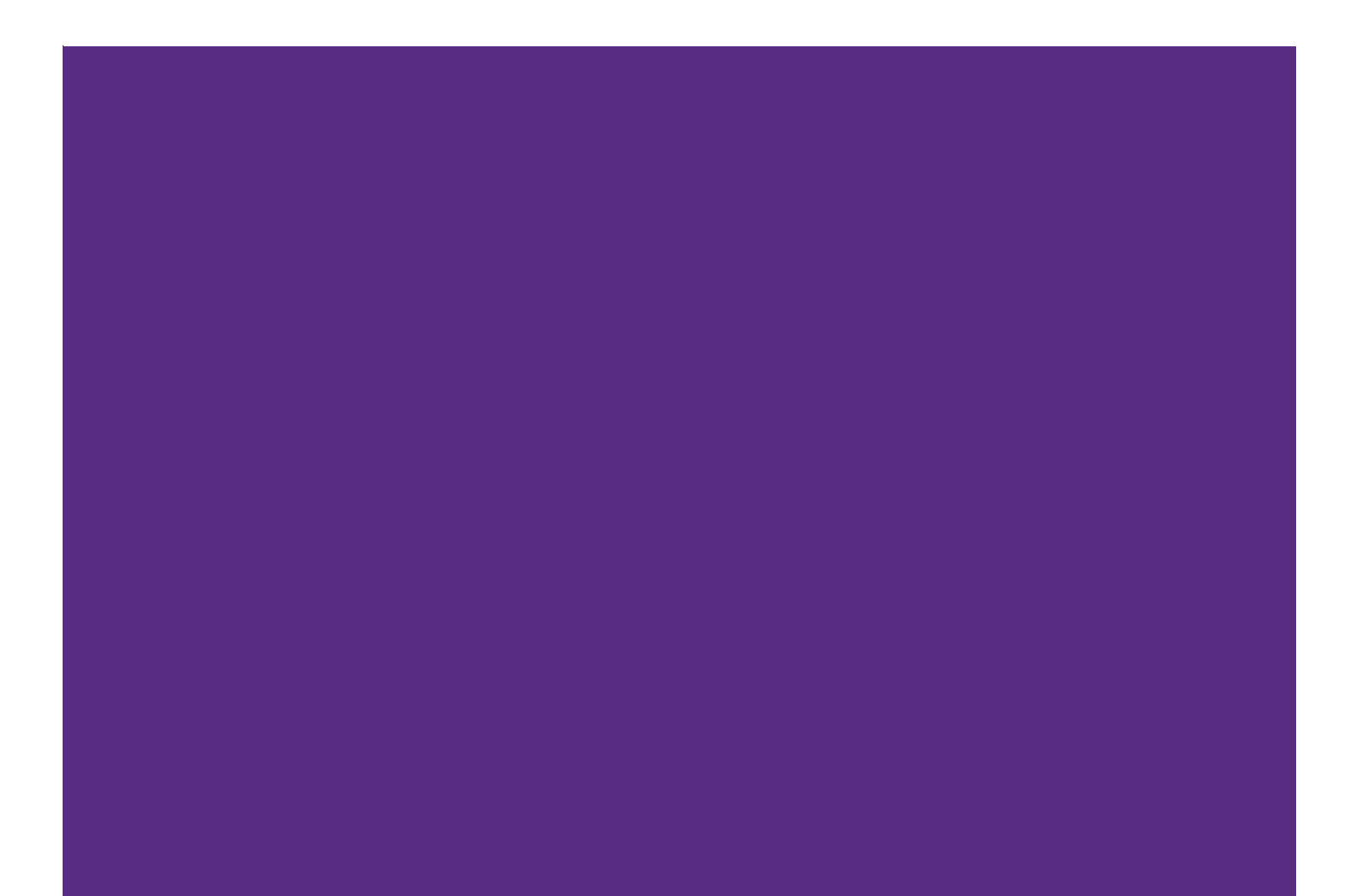

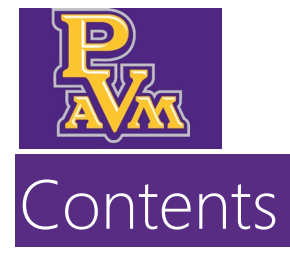

| Introduction and Purpose                                               | 2  |
|------------------------------------------------------------------------|----|
| Related Policies, Regulations, Guiding Principles and Common Practices | 2  |
| Impacted Departments, Units, Programs, and Centers                     | 2  |
| Browse Classes                                                         | 3  |
| Prepare for Registration                                               | 5  |
| Register for Classes                                                   | 7  |
| Student Schedule                                                       | 11 |
| Registration Dashboard                                                 | 13 |

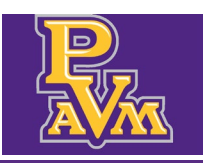

Academic Advising Services advisingservices@pvamu.edu

### Introduction and Purpose

The purpose of this document is to introduce the registration functionality within the **Panthertracks for Students** portal.

### Related Policies, Regulations, Guiding Principles and Common Practices

Banner/Panthertracks is the Student Information System of record for Prairie View A&M University. Please keep in mind that the Family Educational Rights and Privacy Act (FERPA) applies to all who have access to the system and student data. Sharing of account passwords is prohibited.

# Impacted Departments, Units, Programs, and Centers

1. Students

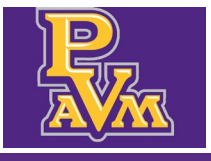

### Browse Classes

The Panthertracks for Students dashboard provides demographics and other information about students including curriculum, schedule, and course history.

1. Navigate to Browse Classes.

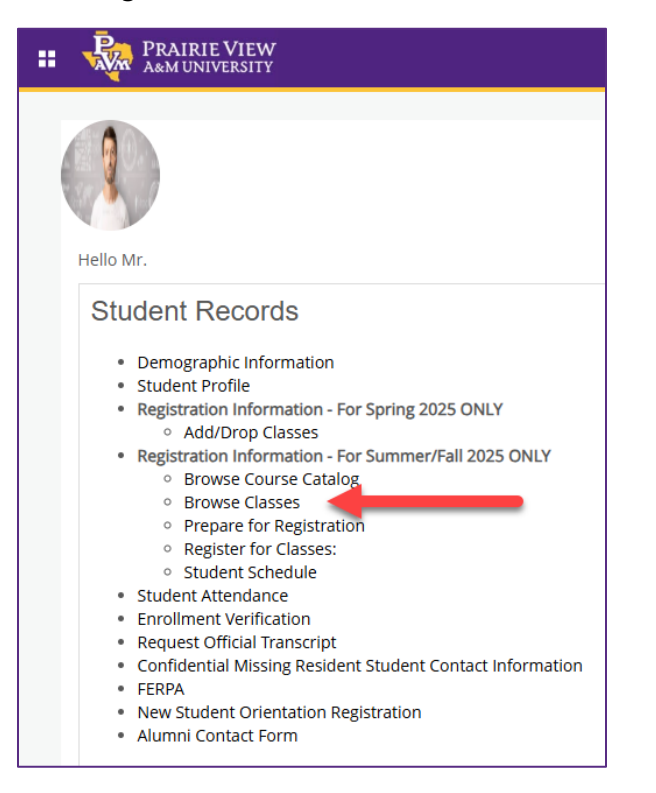

**2.** Select a **Term** from the drop-down list to view available classes.

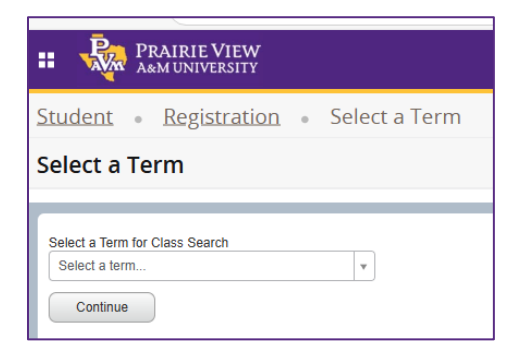

**3.** Select a **Subject** from the drop-down list.

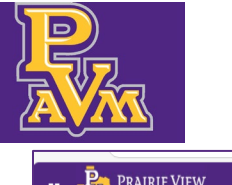

| PRAIRIE VIEW     A&M UNIVERSITY                                             |                                                                                                    |
|-----------------------------------------------------------------------------|----------------------------------------------------------------------------------------------------|
| Student • Registration •                                                    | Select a Term   Browse Classes                                                                                         |
| Browse Classes                                                              |                                                                                                    |
| Enter Your Search Criteria<br>Term: Spring 2025<br>Subject<br>Course Number | Accounting<br>African American Studies<br>Ag and Human Resources<br>Agricultural Economics<br>Agricultural Engineering |

**4.** View course offerings. Pay close attention to course section start and end dates.

| 🛚 🦣 PRAIRIE VII                                                                          | RAINE VIEW                                                                                                    |           |            |       |       |        |                       |                                                |        |                   |               |                                            |                 |       |
|------------------------------------------------------------------------------------------|----------------------------------------------------------------------------------------------------|-----------|------------|-------|-------|--------|-----------------------|------------------------------------------------|--------|-------------------|---------------|--------------------------------------------|-----------------|-------|
| Student • Registration • Select a Term • Browse Classes                                  |                                                                                                    |           |            |       |       |        |                       |                                                |        |                   |               |                                            |                 |       |
| Browse Classes                                                                           |                                                                                                    |           |            |       |       |        |                       |                                                |        |                   |               |                                            |                 |       |
| NOTE: Please pay close att<br>Search Results — 3 Classes<br>Term: Spring 2025 Subject: A | NOTE: Please pay close attention to Section Start and End Dates. Hover over "Meeting Day/Times" column to see the Start and End Dates. Sector Beaults - 1 Cases Them: String 2023 - 2 State: A gend Human Resources |           |            |       |       |        |                       |                                                |        |                   |               |                                            |                 | igain |
| Title 0                                                                                  | Subject Description                                                                                                    | Course Nu | u Section≎ | Hours | CRN 0 | Term ° | Instructor            | Meeting Times                                  | Campus | Status            | Schedule Type | Attribute                                  | Linked Sections | ☆.    |
| Cooperative Occupational Ex                                                              | Ag and Huma                                                                                                    | 3379      | P01        | 3     | 22162 | Spring |                       | S M T W T F S 05:00 PM - 07:50 PM Type: Clas   | Main   | 12 of 15 seats re | Practicum     |                                            |                 |       |
| ST/Ag Capstone Project                                                                   | Ag and Huma                                                                                                    | 4341      | P10        | 3     | 22086 | Spring | Jones, Wash (Primary) | <u>змтwт</u> гз 05:00 РМ - 07:50 РМ Туре: Clas | Main   | 17 of 20 seats re | Lecture       | Academic Affairs Crse Fee<br>Ag HR Lab Fee |                 |       |
| Special Topics                                                                           | Ag and Huma                                                                                                    | 4341      | P11        | 3     | 22087 | Spring |                       | SM WTFS 05:00 PM - 07:50 PM Type: Clas         | Main   | 9 FULL: 0 of 0    | Lecture       | Academic Affairs Crse Fee<br>Ag HR Lab Fee |                 |       |
| H ≪ Page 1 of 1 > >                                                                      | K < Page 1 of 1 >> >> 10 -> Per Page                                                                                                    |           |            |       |       |        |                       |                                                |        |                   |               |                                            | ords: 3         |       |

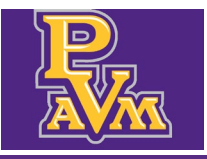

Academic Advising Services advisingservices@pvamu.edu

### Prepare for Registration

**Prepare for Registration** shows students their registration status for the semester. Students can view the date range that registration is open for them. Students can also view if they have any holds that prevent registration.

1. Navigate to Prepare for Registration.

| # 🍇     | PRAIRIE VIEW<br>A&M UNIVERSITY                                                                       |
|---------|----------------------------------------------------------------------------------------------------|
| Hello M | ir.                                                                                                  |
| Stu     | dent Records Demographic Information Student Profile Registration Information - For Spring 2025 ONLY |

#### **2.** Select a **Term** from the drop-down list.

| PRAIRIE VIEW     A&M UNIVERSITY            |                 |
|--------------------------------------------|-----------------|
| Student • Registration                     | • Select a Term |
| Select a Term                              |                 |
| Terms Open for Registration<br>Spring 2025 | <b>.</b>        |
| Continue                                   |                 |

**3.** Review your **Registration Status**. View any holds you might have and the time frame you are able to register for the term.

### Academic Advising Services advisingservices@pvamu.edu

| dent • Registration • Select a Term • Prepare for Registration                                                                                                    |                                                                                                    |
|----------------------------------------------------------------------------------------------------|----------------------------------------------------------------------------------------------------|
| epare for Registration                                                                                                    |                                                                                                    |
| egistration Status                                                                                                    |                                                                                                    |
| registration Status                                                                                                    | Primary Curriculum<br>Level: Undergraduate<br>College: Engineering                                                       |
| Vour Student Status permits registration.                                                                                                    | Program: BS in Computer Engineering<br>Campus: Main Campus<br>Catalog Toming 2025                                        |
| You have holds which prevent registration.<br>Advisor Hold - Registration<br>Reason: Needs advisement<br>From Date: 02/24/2025<br>To Date: 12/31/2099<br>Processes Affected: Registration | Admit Term: Spring 2025<br>Admit Type: Transfer<br>Major: Computer Engineering<br>Department: Electrical & Computer Engr |
| Vou have holds which do not prevent registration.<br>6 State Drops Remaining<br>Reason: State Drop Limit<br>From Date: 02/21/2025<br>To Date: 12/31/2099                                  |                                                                                                    |
| Time tickets allow registration at this time. Please register within these times: 02/13/2025 12:00 AM - 05/01/2025 11:59 PM                                                               |                                                                                                    |

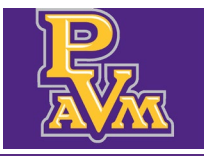

### Register for Classes

**Register for Classes** allows students to register for classes. Functionality may not be accessible while registration is closed.

1. Navigate to Register for Classes.

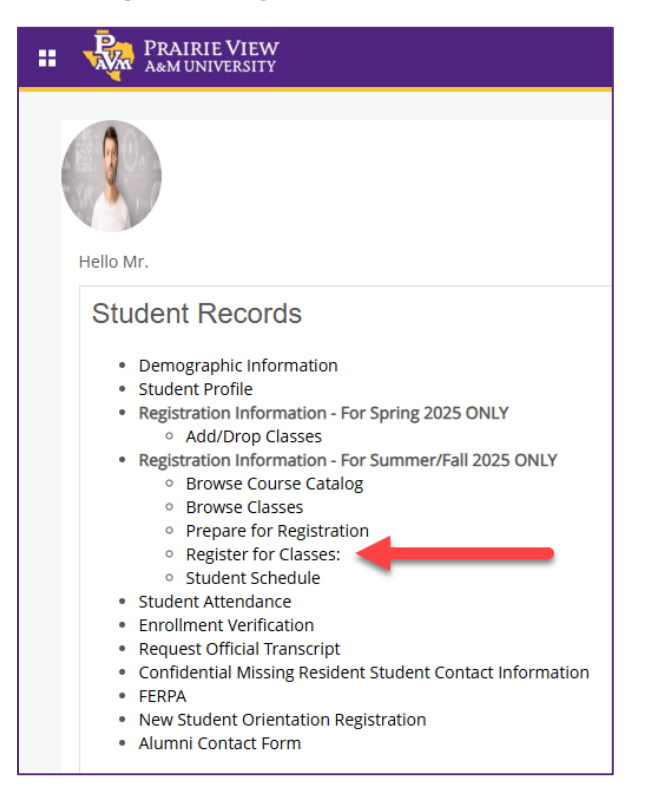

#### 2. Select a Term from the drop-down list.

| PRAIRIE VIEW     A&M UNIVERSITY                        |                 |
|--------------------------------------------------------|-----------------|
| Student • Registration                                 | • Select a Term |
| Select a Term                                          |                 |
| Terms Open for Registration<br>Spring 2025<br>Continue | ¥               |

3. Note registration status/messages. Clear messages by clicking Ok.

Academic Advising Services advisingservices@pvamu.edu

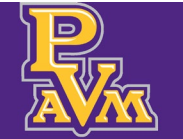

| 🗱 💽 Test5, Student <mark>2</mark>                                                                                                    |
|----------------------------------------------------------------------------------------------------|
| 9 You have holds which prevent registration.                                                                                             |
| Advisor Hold - Registration<br>Reason: Needs advisement<br>From Date: 02/24/2025<br>To Date: 12/31/2009<br>Processes Affect Registration |
| Ok                                                                                                    |
| You can register from 02/13/2025 12:00 AM to     05/01/2025 11:59 PM                                                                     |

**4.** Note 3 search options identified on the tabs below: **Find Classes**, **Enter CRNs**, and **Schedule and Options**. Click on the tab to select your search option preference.

| Student • Registration • Select a Term • Register for Classes                                                  |  |  |  |  |  |  |  |  |  |  |  |
|----------------------------------------------------------------------------------------------------|--|--|--|--|--|--|--|--|--|--|--|
| Register for Classes                                                                                           |  |  |  |  |  |  |  |  |  |  |  |
| Find Classes Enter CRNs Schedule and Options                                                                   |  |  |  |  |  |  |  |  |  |  |  |
| Enter Your Search Criteria  Term: Spring 2025 Subject Course Number Part Of Term Search Clear  Advanced Search |  |  |  |  |  |  |  |  |  |  |  |

**5.** When searching for classes note the **Part of Term**, the start and end dates and number of weeks the courses are offered.

#### **Academic Advising Services**

advisingservices@pvamu.edu

| PRAIRIE VIEW                                      |                                     |  |  |  |  |  |  |  |  |  |  |  |
|---------------------------------------------------|-------------------------------------|--|--|--|--|--|--|--|--|--|--|--|
| Student • Registration • Select a Term • Register | for Classes                         |  |  |  |  |  |  |  |  |  |  |  |
| Register for Classes                              |                                     |  |  |  |  |  |  |  |  |  |  |  |
| Find Classes Enter CRNs Schedule and Options      |                                     |  |  |  |  |  |  |  |  |  |  |  |
| Enter Your Search Criteria 0<br>Term: Spring 2025 |                                     |  |  |  |  |  |  |  |  |  |  |  |
| Subject 🗙 African American Studies                |                                     |  |  |  |  |  |  |  |  |  |  |  |
| Course Number 2301                                |                                     |  |  |  |  |  |  |  |  |  |  |  |
| Part Of Term                                      |                                     |  |  |  |  |  |  |  |  |  |  |  |
| 1st 8 Weeks 01/22/2025 - 03/04/2025               |                                     |  |  |  |  |  |  |  |  |  |  |  |
| 2nd 8 Weeks 03/17/2025 - 05/09/2025               | 2nd 8 Weeks 03/17/2025 - 05/09/2025 |  |  |  |  |  |  |  |  |  |  |  |
| Full Term 01/22/2025 - 05/14/2025                 | Full Term 01/22/2025 - 05/14/2025   |  |  |  |  |  |  |  |  |  |  |  |
| January Mini-Mester 12/26/2024 - 01/17/20         | 25                                  |  |  |  |  |  |  |  |  |  |  |  |
|                                                   |                                     |  |  |  |  |  |  |  |  |  |  |  |

**6.** After selecting the **Subject** and **Course Number**, notice the available and closed sections. Closed sections appear in **red**.

| <u>Student</u> • <u>Regi</u>                                                                                                    | udent • Registration • Select a Term • Register for Classes |             |           |       |       |       |                     |                                   |        |                           |               |                                                 |            |     |    |
|----------------------------------------------------------------------------------------------------|-------------------------------------------------------------|-------------|-----------|-------|-------|-------|---------------------|-----------------------------------|--------|---------------------------|---------------|-------------------------------------------------|------------|-----|----|
| Register for Cla                                                                                                    | isses                                                       |             |           |       |       |       |                     |                                   |        |                           |               |                                                 |            |     |    |
| Find Classes Enter                                                                                                    | CRNs S                                                      | chedule and | Options   |       |       |       |                     |                                   |        |                           |               |                                                 |            |     |    |
| NOTE: Please pay close attention to Section Start and End Dates. Hover over "Meeting Day/Times" column to see the Start and End Dates. Search Again Term: Spring 2025 Subject: Springh, Course Number: 1301 |                                                             |             |           |       |       |       |                     |                                   |        |                           | ain           |                                                 |            |     |    |
| Title \$                                                                                                    | Subject De                                                  | šcr Course  | l Sectiôn | Hours | CRN≎  | Term≎ | Instructor          | Meeting Day/Times                 | Campus | Status                    | Schedule Type | Attribute                                       | Linked Sec | Add | ¢. |
| Elementary Spanish I                                                                                                    | Spanish                                                     | 1301        | P01       | 3     | 21054 | Spri  | Fernandez, Alfred   | S M T W T F S 09:30 AM - 10:50 AM | Mai    | <b>FULL</b> : 0           | Lecture       | Academic Affairs Crse Fee<br>Zero-Textbook Cost |            | Add |    |
| Elementary Spanish I                                                                                                    | Spanish                                                     | 1301        | P02       | 3     | 21055 | Spri  | Quintero, Zully (Pr | S M T W T F S 11:00 AM - 12:20 PM | Mai    | FULL: 0<br>Time Conflict! | Lecture       | Academic Affairs Crse Fee<br>Zero-Textbook Cost |            | Add |    |
| Elementary Spanish I                                                                                                    | Spanish                                                     | 1301        | P03       | 3     | 21056 | Spri  | Quintero, Zully (Pr | SMTWTFS 12:30 PM - 01:50 PM       | Mai    | 5 of 25 seat              | Lecture       | Academic Affairs Crse Fee<br>Zero-Textbook Cost |            | Add |    |

**7.** Select the open class you wish to register for and click the **Add** button.

| Re                                                                                                    | Register for Classes                         |          |               |          |         |       |       |       |                    |                               |        |               |               |                           |           |         |      |
|----------------------------------------------------------------------------------------------------|----------------------------------------------|----------|---------------|----------|---------|-------|-------|-------|--------------------|-------------------------------|--------|---------------|---------------|---------------------------|-----------|---------|------|
| Fir                                                                                                    | Find Classes Enter CRNs Schedule and Options |          |               |          |         |       |       |       |                    |                               |        |               |               |                           |           |         |      |
| NOTE: Please pay close attention to Section Start and End Dates. Hover over "Meeting Day/Times" column to see the Start and End Dates.<br>Search Results - 13 classes<br>Term: Spring 2025 Subject: Counseling |                                              |          |               |          |         |       |       |       |                    |                               |        | earch Agai    | n             |                           |           |         |      |
| ŀ                                                                                                    | litle                                        | ٥        | Subject Descr | Course I | Sectiôn | Hours | CRN≎  | Term≎ | Instructor         | Meeting Day/Times             | Campus | Status        | Schedule Type | Attribute                 | Linked Se | ĸ Add   | ₩.   |
| B                                                                                                    | esearch and Measu                            | <u>r</u> | Counseling    | 5316     | Z01     | 3     | 20509 | Spri  | Wines, Lisa (Prim  | SMTWTFS - Type: Class Buildin | Inte   | 10 of 15 sea  | Internet      | Distance Education Waiver |           | Add     |      |
| P                                                                                                    | lay Therapy                                  |          | Counseling    | 5319     | Z01     | 3     | 20511 | Spri  |                    | SMTWTFS - Type: Class Buildin | Inte   | 9 of 15 seats | Internet      | Distance Education Waiver |           | Add     |      |
| D                                                                                                    | rugs and the Indiv                           |          | Counseling    | 5320     | Z01     | 3     | 20512 | Spri  | Collins, Donald (P | SMTWTFS - Type: Class Buildin | Inte   | 2 of 15 seats | Internet      | Distance Education Waiver |           | Add     |      |
|                                                                                                    | M 🖣 Page 2                                   | of       | 2 🕨 🕅 🛛 1     | 0 v Per  | Page    |       |       |       |                    |                               |        |               |               |                           |           | Records | : 13 |

**8.** As you add courses to your schedule, you can view the courses you previously registered for to see a preview of your schedule.

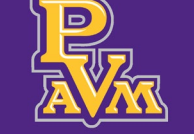

### Academic Advising Services advisingservices@pvamu.edu

| udent • <u>Registr</u>                             | ation • S                                    | elect a        | Term                     | <ul> <li>Reg</li> </ul>  | ister fo                      | r Classes        |                             |                           |                                                                                     |                 |                    |            |              |                  |            |                 |        |       |
|----------------------------------------------------|----------------------------------------------|----------------|--------------------------|--------------------------|-------------------------------|------------------|-----------------------------|---------------------------|-------------------------------------------------------------------------------------|-----------------|--------------------|------------|--------------|------------------|------------|-----------------|--------|-------|
| gister for Class                                   | es                                           |                |                          |                          |                               |                  |                             |                           |                                                                                     |                 |                    |            |              |                  |            |                 |        |       |
| ed Classes Epilor CDM                              | Pahodulo or                                  | od Ontions     |                          |                          |                               |                  |                             |                           |                                                                                     |                 |                    |            |              |                  |            |                 |        |       |
| In Classes Enter Critic                            | s acriedule al                               | id Options     |                          |                          |                               |                  |                             |                           |                                                                                     |                 |                    |            |              |                  |            |                 |        | _     |
| arch Results — 53 Clase<br>rm: Spring 2025 Part Of | attention to Sec<br>ses<br>TermPart Of Term: | 2nd 8 Week     | and End E<br>s 03/17/202 | Dates. Ho<br>5 - 05/09/2 | ver over "<br>025             | Meeting Day      | y/Times" column to se       | e the Start and End Dates | i.                                                                                  |                 |                    |            |              |                  |            |                 | Search | ١Ag   |
| Title ≎                                            | Subject Descript                             | i Course N     | Section?                 | Hours                    | CRN ¢                         | Term ≎           | Instructor                  | Meeting Day/Times         |                                                                                     | Campus S        | tatus S            | chedule Ty | pe Attribute |                  |            | Linked Sections | Add    |       |
| rientation to Counseling a                         | Counseling                                   | 5305           | Z01                      | 3                        | 20499                         | Sprin            | Collins, Donald (Prim       | SMTWTFS - Type:           | Class Building: Nor                                                                 | Internet 1      | 4 of 15 seats r In | ternet     | Distance     | Education Waiver |            |                 | Add    |       |
| roup Dynamics                                      | Counseling                                   | 5313           | Z01                      | 3                        | 20506                         | Sprin            | Tate. Selena (Primary)      | SMTWTFS - Type:           | Class Building: Nor                                                                 | Internet 6      | of 15 seats re In  | ternet     | Distance     | Education Waiver |            |                 | Add    |       |
| chool Counseling in a Mult                         | Counseling                                   | 5315           | Z01                      | 3                        | 20508                         | Sprin            | Wines, Lisa (Primary)       | SMTWTFS - Type:           | Class Building: Nor                                                                 | Internet 3      | of 15 seats re In  | ternet     | Distance     | Education Waiver |            |                 | Add    |       |
| ssearch and Measuremen                             | Counseling                                   | 5316           | Z01                      | 3                        | 20509                         | Sprin            | Wines, Lisa (Primary)       | SMTWTFS - Type:           | e: Class Building: Non Internet 10 of 15 seats r Internet Distance Education Waiver |                 |                    | Add        |              |                  |            |                 |        |       |
| ay Therapy                                         | Counseling                                   | 5319           | Z01                      | 3                        | 20511                         | Sprin            |                             | SMTWTFS - Type:           | Class Building: Nor                                                                 | Internet 9      | of 15 seats re In  | ternet     | Distance     | Education Waiver |            |                 | Add    |       |
|                                                    |                                              |                |                          |                          |                               |                  |                             |                           |                                                                                     |                 |                    |            | -            |                  |            |                 | 1      | -     |
| Chedule III Schedule I                             | Details                                      |                |                          |                          |                               |                  |                             |                           | 🗊 Summary                                                                           |                 |                    |            |              |                  |            |                 | I      | uitio |
| Schedule for Spring 2025                           |                                              |                |                          |                          |                               |                  |                             |                           | Title                                                                               |                 | Details            | Hours      | CRN          | Schedule Type    | Status     | Action          |        |       |
| m                                                  | Monday                                       | Tu             | esday                    | Wedne                    | esday                         | Thursday         | Enday                       | Saturday                  | Orientation to Co                                                                   | unseling and    | CNSL 5305, Z01     | 3          | 20499        | Internet         | Pending    | Add Course      | Ŧ      |       |
| m                                                  |                                              |                |                          |                          |                               |                  |                             |                           | American Gover                                                                      | iment           | POSC 2305, P01     | 3          | 20546        | Lecture          | Registered | None            | *      |       |
| 100                                                | Amarinar Calmá                               | ns Calmón      | with Analytic            | American                 | Calmins                       | Calculus with An | abrin Constrant Construment |                           | Calculus with An                                                                    | alytic Geometry | MATH 2413, P03     | 4          | 20244        | Lecture          | Registered | None            | *      |       |
|                                                    | Governmen with Anal<br>Geometry              | dic Geometry I |                          | Government               | ith Analytic Ge<br>Secretry I | ometry I         |                             |                           | Operating System                                                                    | 15              | COMP 3306, P02     | 3          | 20081        | Lecture          | Registered | None            | *      |       |
| m                                                  |                                              |                |                          |                          |                               |                  |                             |                           | Programming for                                                                     | Computer En     | ELEG 1301, P01     | 3          | 20336        | Lecture          | Registered | None            | v      |       |
| m                                                  | University Physics                           | -              |                          | <u>University</u>        | Physics I                     |                  | University Physics I        |                           | University Physic                                                                   | হা              | PHYS 2325, P02     | 3          | 21139        | Lecture          | Registered | None            | ¥      |       |
|                                                    |                                              | Operatio       | g Systems                |                          | ~                             | Operating System | ms                          |                           |                                                                                     |                 |                    |            |              |                  |            |                 |        |       |

#### **9.** Click the **Submit** button to change the status from **Pending** to **Registered**.

| PRAIRIE VI                                                                           | EW<br>SITY                                    |                           |                          |                           |                          |                 |                            |                             |                       |                    |                             |               |                      |             | *               | <ol> <li>Tes</li> </ol> | t5, Stude   |
|--------------------------------------------------------------------------------------|-----------------------------------------------|---------------------------|--------------------------|---------------------------|--------------------------|-----------------|----------------------------|-----------------------------|-----------------------|--------------------|-----------------------------|---------------|----------------------|-------------|-----------------|-------------------------|-------------|
| Student • Registr                                                                    | ation - S                                     | elect a ]                 | [erm                     | Reg                       | ister fo                 | r Classe        |                            |                             |                       |                    |                             |               |                      |             |                 |                         |             |
| Register for Classe                                                                  | es                                            |                           |                          |                           |                          |                 |                            |                             |                       |                    |                             |               |                      |             |                 |                         |             |
| Find Classes Enter CRNs                                                              | s Schedule an                                 | d Options                 |                          |                           |                          |                 |                            |                             |                       |                    |                             |               |                      |             |                 |                         |             |
| NOTE: Please pay close a<br>Search Results — 53 Class<br>Term: Spring 2025 Part Of 1 | attention to Sect<br>les<br>TermPart Of Term: | ion Start a<br>2nd 8 Week | and End D<br>s 03/17/202 | Dates. Ho<br>5 - 05/09/20 | <b>ver over "</b><br>025 | Meeting Da      | y/Times" column to se      | ee the Start and End Dates. |                       |                    |                             |               |                      |             |                 | Search                  | Again       |
| Title 0                                                                              | Subject Descripti                             | CourseNu                  | Section                  | Hours                     | CRN ¢                    | Term 0          | Instructor                 | Meeting Day/Times           |                       | Campus             | Status                      | Schedule Type | Attribute            |             | Linked Sections | Add                     | *.          |
| Orientation to Counseling a                                                          | Counseling                                    | 5305                      | Z01                      | 3                         | 20499                    | Sprin           | Collins, Donald (Prim      | SMTWTFS - Type: C           | Class Building: Non   | Internet           | 14 of 15 seats r            | Internet      | Distance Education W | aiver       |                 | Add                     |             |
| Group Dynamics                                                                       | Counseling                                    | 5313                      | Z01                      | 3                         | 20506                    | Sprin           | Tate, Selena (Primary)     | SMTWTFS - Type: C           | Class Building: Non   | Internet           | 6 of 15 seats re            | Internet      | Distance Education W | aiver       |                 | Add                     |             |
| School Counseling in a Mult                                                          | Counseling                                    | 5315                      | Z01                      | 3                         | 20508                    | Sprin           | Wines, Lisa (Primary)      | SMTWTFS - Type: C           | Class Building: Non   | Internet           | 3 of 15 seats re            | Internet      | Distance Education W | aiver       |                 | Add                     | U           |
| Research and Measuremen                                                              | Counseling                                    | 5316                      | Z01                      | 3                         | 20509                    | Sprin           | Wines, Lisa (Primary)      | SMTWTFS - Type: C           | Class Building: Non   | Internet           | 10 of 15 seats r            | Internet      | Distance Education W | aiver       |                 | Add                     |             |
| Play Therapy                                                                         | Counseling                                    | 5319                      | Z01                      | 3                         | 20511                    | Sprin           |                            | SMTWTFS - Type: C           | Class Building: Non   | Internet           | 9 of 15 seats re            | Internet      | Distance Education W | alver       |                 | Add                     |             |
| Sebadula II Sebadula I                                                               | Details                                       |                           |                          |                           |                          |                 |                            |                             |                       |                    |                             |               |                      |             |                 | Th                      | ition and F |
| ass Schedule for Spring 2025                                                         | Jetailo                                       |                           |                          |                           |                          |                 |                            |                             | Title                 |                    | Details                     | Hours         | CRN Scheduk          | Type Status | Action          |                         | *           |
| Sunday<br>6am                                                                        | Monday                                        | Tue                       | sday                     | Wedne                     | esday                    | Thursday        | Friday                     | Saturday                    | Drientation to Cou    | nseling and        | CNSL 5305, 201              | 3             | 20499 Internet       | Pending     | Add Course      | *                       | ר           |
| 7am                                                                                  |                                               |                           |                          |                           |                          |                 |                            |                             | American Governm      | nent               | POSC 2305, P01              | 3             | 20546 Lecture        | Registered  | None            | *                       | _           |
| 8am                                                                                  | American Calculu                              |                           | with Analytic            | American                  | Calculus                 | Calculus with A | witte OAmerican Government | 1                           | . Calculus with Anal  | vtic Geometr       | 네 MATH 2413, P03            | 4             | 20244 Lecture        | Registered  | None            | •                       |             |
| 9am                                                                                  | Geometry                                      | is sectored               |                          | 6                         | ecmetry I                |                 |                            |                             | , Operating System    | 8                  | COMP 3306, P02              | 3             | 20081 Lecture        | Registered  | None            | *                       |             |
| 10am                                                                                 | University Physics I                          |                           |                          | University                | Physics I                |                 | University Physics I       |                             | Programming for C     | Computer En        | ELEG 1301, P01              | 3             | 20336 Lecture        | Registered  | None            |                         |             |
|                                                                                      |                                               |                           |                          |                           |                          |                 |                            |                             | University Physics    | 1                  | PHYS 2325, P02              | 3             | 21139 Lecture        | Registered  | None            | *                       |             |
| Tiam                                                                                 |                                               | - Sterain                 | e creating               |                           | Ĩ                        | Not and a state |                            | -                           | Total Hours   Registe | ered: 18   Billing | g: 16   CEU: 0   Min: 0   M | ax: 18        |                      |             |                 |                         |             |
| Panels -                                                                             |                                               |                           |                          |                           |                          |                 |                            |                             |                       |                    |                             |               |                      |             |                 |                         | Submit      |

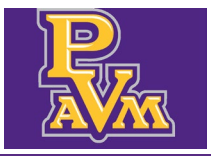

### Student Schedule

The **Student Schedule** allows students to view their registered classes in a graphical interface.

**1.** Navigate to **Student Schedule**.

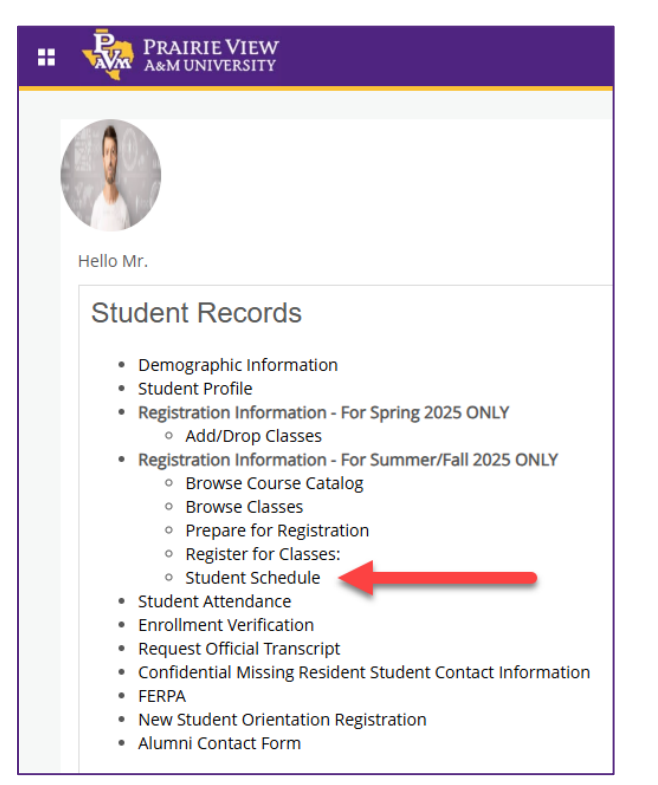

2. Note the following tabs: Look Up Schedule, Active Registrations, Schedule, and Schedule Details.

# Academic Advising Services advisingservices@pvamu.edu

| * | Test5, St | u |
|---|-----------|---|

| ARM UNIVERSITY                                                                                                    |                                                                                                 |                                                                    |                                           |                                                                        |                                                                                                    |                                                                                            |                                                                                        |                                             |            |                                  |       | · • •                                                                                 | is, sidue                   |
|----------------------------------------------------------------------------------------------------|-------------------------------------------------------------------------------------------------|--------------------------------------------------------------------|-------------------------------------------|------------------------------------------------------------------------|----------------------------------------------------------------------------------------------------|--------------------------------------------------------------------------------------------|----------------------------------------------------------------------------------------|---------------------------------------------|------------|----------------------------------|-------|---------------------------------------------------------------------------------------|-----------------------------|
| Student • Registration •                                                                                                    | View Registra                                                                                   | ation Informat                                                     | ion                                       |                                                                        |                                                                                                    |                                                                                            |                                                                                        |                                             |            |                                  |       |                                                                                       |                             |
| View Registration Inform                                                                                                    | ation                                                                                           |                                                                    |                                           |                                                                        |                                                                                                    |                                                                                            |                                                                                        |                                             |            |                                  |       |                                                                                       |                             |
| Look up a Schedule Active Registration                                                                                                    | ns                                                                                              |                                                                    |                                           |                                                                        |                                                                                                    |                                                                                            |                                                                                        |                                             |            |                                  |       |                                                                                       |                             |
| Class Schedule                                                                                                    |                                                                                                 |                                                                    |                                           |                                                                        |                                                                                                    |                                                                                            |                                                                                        |                                             |            |                                  |       |                                                                                       | a                           |
| Term: Spring 2025                                                                                                    | *                                                                                               |                                                                    |                                           |                                                                        |                                                                                                    |                                                                                            |                                                                                        |                                             |            |                                  |       |                                                                                       | Ð                           |
| Title *                                                                                                    | Details                                                                                         | Hours 0                                                            | CRN 0                                     | Schedule Type C                                                        | Grade Mode 0                                                                                                    | Level                                                                                      | Part Of Term                                                                           | Study Path                                  | Date 0     | Status                           | 0     | Message                                                                               | ° #.                        |
| American Government                                                                                                    | POSC 2305, P01                                                                                  | 3                                                                  | 20546                                     | Lecture                                                                | Standard Letter                                                                                                    | Undergraduate                                                                              | Full Term                                                                              | None                                        | 01/17/2025 | Registered                       |       | Registered01/17/20                                                                    | 25                          |
| Calculus with Analytic Geometry I                                                                                                    | MATH 2413, P03                                                                                  | 4                                                                  | 20244                                     | Lecture                                                                | Standard Letter                                                                                                    | Undergraduate                                                                              | Full Term                                                                              | None                                        | 01/17/2025 | Registered                       |       | Registered01/17/20                                                                    | 25                          |
| Operating Systems                                                                                                    | COMP 3306, P02                                                                                  | 3                                                                  | 20081                                     | Lecture                                                                | Standard Letter                                                                                                    | Undergraduate                                                                              | Full Term                                                                              | None                                        | 01/17/2025 | Registered                       |       | Registered01/17/20                                                                    | 25                          |
| Programming for Computer Engineering I                                                                                                    | ELEG 1301, P01                                                                                  | 3                                                                  | 20336                                     | Lecture                                                                | Standard Letter                                                                                                    | Undergraduate                                                                              | Full Term                                                                              | None                                        | 01/17/2025 | Registered                       |       | Registered01/17/20                                                                    | 25                          |
| University Physics I                                                                                                    | PHYS 2325, P02                                                                                  | 3                                                                  | 21139                                     | Lecture                                                                | Standard Letter                                                                                                    | Undergraduate                                                                              | Full Term                                                                              | None                                        | 01/17/2025 | Registered                       |       | Registered01/17/20                                                                    | 25                          |
| Total Hours   Registered: 16   Billing: 16   CEU:                                                                                                    | : 0   Min: 0   Max: 18                                                                          |                                                                    |                                           |                                                                        |                                                                                                    |                                                                                            |                                                                                        |                                             |            |                                  |       |                                                                                       |                             |
| Schedule III Schedule Details                                                                                                    |                                                                                                 |                                                                    |                                           |                                                                        | 110                                                                                                    |                                                                                            |                                                                                        |                                             |            |                                  |       |                                                                                       |                             |
| Class schedule for spring 2025<br>Sunday                                                                                                    |                                                                                                 | Monday                                                             |                                           | Tuesday                                                                | We                                                                                                    | dnesday                                                                                    | Thursday                                                                               |                                             | Friday     |                                  | Satu  | rday                                                                                  |                             |
| 7.0011                                                                                                    | _                                                                                               |                                                                    | -                                         |                                                                        |                                                                                                    |                                                                                            |                                                                                        |                                             |            |                                  |       |                                                                                       |                             |
| Sam                                                                                                    | 1 A                                                                                             | merican Governme Calcul<br>Geometry                                | us with Analysis<br>L                     | Calculus with Analytic Geometry                                        | xi American Governm                                                                                                    | Geometry 1                                                                                 | Calculus with Analytic Geometry.                                                       | American Gove                               | emment     |                                  |       |                                                                                       |                             |
| 9am                                                                                                    |                                                                                                 |                                                                    |                                           |                                                                        |                                                                                                    |                                                                                            |                                                                                        |                                             |            |                                  |       |                                                                                       |                             |
| 10am                                                                                                    | <u>ou</u>                                                                                       | niversity.Physica.I                                                |                                           |                                                                        | O University Physics                                                                                                    | 1                                                                                          |                                                                                        | University Phys                             | Lasi       |                                  |       |                                                                                       |                             |
| 11am                                                                                                    |                                                                                                 |                                                                    |                                           | Operating Systems                                                      |                                                                                                    |                                                                                            | Ocerating Systems                                                                      |                                             |            |                                  |       |                                                                                       |                             |
| 12pm                                                                                                    |                                                                                                 |                                                                    | _                                         |                                                                        |                                                                                                    |                                                                                            |                                                                                        |                                             |            |                                  |       |                                                                                       |                             |
| Inm                                                                                                    |                                                                                                 |                                                                    |                                           |                                                                        |                                                                                                    |                                                                                            |                                                                                        |                                             |            |                                  |       |                                                                                       |                             |
| Lakaca and control cardinality (<br>Centrality Control (<br>Experience) (<br>Experience) (<br>Expe | Colleg 313, PU3<br>COLLEG 1330, PO2<br>ELEG 1330, PO2<br>PHYS 2325, PO2<br>0   Mox: 0   Max: 15 | <ul> <li>Monday</li> <li>Monday</li> <li>matrix/LPassal</li> </ul> | 20044<br>20081<br>20336<br>21139<br>21139 | Lecture<br>Lecture<br>Lecture<br>Lecture<br>Tuesday<br>Venetical Index | Sandard Letter<br>Standard Letter<br>Standard Letter<br>Standard Letter<br>Meteoriek<br>Meteoriek<br>Met | Undergraduate<br>Undergraduate<br>Undergraduate<br>Undergraduate<br>detestday<br>detestday | Full term Full Term Full Term Full Term Thursday Thursday Consider the Annels Decement | Nora<br>Nora<br>Nora<br>Nora<br>Stansatubat | Friday     | Registered Registered Registered | Satur | Registered 11/120<br>Registered 11/120<br>Registered 11/120<br>Registered 11/120<br>R | 25<br>25<br>25<br>ecords: 5 |

Academic Advising Services advisingservices@pvamu.edu

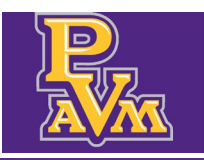

### Registration Dashboard

Alternatively, **Prepare for Registration**, **Register for Classes**, **Browse Classes** and **View Registration Information (Student Schedule)** can be viewed through the **Registration Dashboard**. The dashboard is accessible by clicking on the **Registration** link at the top of any registration sub-menu.

| PRAIRIE VIEW                                                                                                    |   |   |                |
|----------------------------------------------------------------------------------------------------|---|---|----------------|
| Student • Registration                                                                                                    |   |   |                |
| PRAIRIE VIEW                                                                                                    | ¢ | 2 | Test5, Student |
| Student • Registration                                                                                                    |   |   |                |
| Registration                                                                                                    |   |   |                |
| What would you like to do?                                                                                                    |   |   | ^<br>_         |
| Prepare for Registration       Register for Classes         View registration status, update student term data, and complete pre-registration requirements.       Search and register for your classes. You can also view and manage your schedule. | 1 |   |                |
| Browse Classes<br>Looking for classes? In this section you can browse<br>classes you find interesting.                                                                                                    |   |   |                |
|                                                                                                    |   |   | •              |